# <u>Bạn cần làm gì để kết nối Máy chấm công (MCC) lên EasyHRM</u>

## Bước 1: Thiết lập loại thiết bị chấm công

Đường dẫn: Chấm công/Thiết lập/Quy định chấm công/Thiết bị chấm công

- Chọn nút "Thêm mới" để bắt đầu thiết lập thông tin máy chấm công
- Loại thiết bị chọn Máy chấm công

| CHẨM CÔNG TỔ                | ổng quan Chấm công Ca làm việc C     | uản lý đơn Báo cáo <b>Thiết lập</b>        | 0101576914 🔳 🥙 🗘                                                                                                    |
|-----------------------------|--------------------------------------|--------------------------------------------|----------------------------------------------------------------------------------------------------|
| THIẾT LẬP QUY ĐỊNH CHẤM     | CÔNG                                 |                                            | 🍙 / Thiết lập // Thiết lập quy định chấm côn                                                                                                    |
| Thiết lập chung Ca làm việc | Hệ số làm thêm giờ Ký hiệu chấm công | Kiểu công Công thức chấm công Đối tượng ch | n công đặc biệt tươn nghỉ lễ Thiết bị chấm công Giải trình chấm công Đi muộn về sớm Mã công mặc định Thiết lập mẫu in …                           |
| STT Loại thiết bị           | Tên thiết bị Mã thiết bị             | Phiên bản Trạng thái                       | Thêm mới Sửa <mark>Xóa</mark>                                                                                                    |
| 1 Máy chấm công             | Máy Hào Nam                          | Đồng bộ tự động                            | Loại thiết bị(*)                                                                                                    |
| 2 Máy chấm công             | Máy 61                               | Đồng bộ tự động                            | Máy chấm công 🗸 🗸                                                                                                    |
| 3 Máy chấm công             | Máy 57                               | Đồng bộ tự động                            | Tên thiết bị(*)                                                                                                    |
|                             |                                      | 1                                          | Mä thiet bi<br>Phieh ban<br>Mä két női<br>3fbö70s07278426eb6bf2e2db01b9a0e<br>Trang thäl(*)<br>Böng bö tu döng<br>Ngäy tao<br>16/01/2024 09:36:00 |

Sau khi thêm mới thông tin hệ thống cung cấp một mã kết nối tương ứng với mỗi thiết bị chấm công khác nhau. Mã kết nối này sẽ sử dụng để liên kết giữa máy chấm công và hệ thống qua tool kết nối EasyConnect

### Bước 2: Cài đặt tool kết nối và thêm dữ liệu máy chấm công

- Cài đặt tool kết nối được cung cấp

 - Đăng nhập vào tool kết nối, tài khoản đăng nhập tại đây giống với tài khoản đăng nhập vào hệ thống EasyHRM

| Datroing #<br>Turks (*1444) (200                                                                                                    | #LEnsyHEM          | La constante de la constante de la constante d | 🛟 Eas                  | <b>yHRM</b>       |
|----------------------------------------------------------------------------------------------------|--------------------|----------------------------------------------------------------------------------------------------|------------------------|-------------------|
|                                                                                                    | anar               |                                                                                                    | PHẦN MỀM TÍC<br>CHẤM C | ch hợp máy<br>Ông |
| <ul> <li>Tradit dia Periodi Contesta<br/>Mangle - marikan<br/>Operational<br/>National<br/>Natio</li></ul> | 601                | Lot of other step     The Bas 17 Basy 1, 2007                                                                                                    | 5432534251             | •                 |
|                                                                                                    | 100                |                                                                                                    |                        | *                 |
|                                                                                                    |                    |                                                                                                    | 🕑 Ghi nhở              |                   |
|                                                                                                    |                    |                                                                                                    | Dâng n                 | hập               |
| Phần r                                                                                                    | nềm tích hợp máy ( | chấm công                                                                                                    |                        |                   |

# Sau khi đăng nhập chọn "Tùy chỉnh" chọn "Danh sách máy chấm công"

| SOFTDR              | EAMS            |                                        |               |                      |          |                            | Dịch vụ tích hợp | máy chấm công   |            |                  |           |             |   |             |             | 4251 - X       |
|---------------------|-----------------|----------------------------------------|---------------|----------------------|----------|----------------------------|------------------|-----------------|------------|------------------|-----------|-------------|---|-------------|-------------|----------------|
| Tùy chinh           | Nâng cao        | Trợ giúp                               |               |                      |          |                            |                  |                 |            |                  |           |             |   |             |             |                |
|                     |                 |                                        |               |                      |          |                            |                  |                 |            |                  |           |             |   |             |             |                |
| Danh sách máy       | Kết nối hệ      | Lịch sử quét<br>thiết bị               |               |                      |          |                            |                  |                 | *0         |                  |           |             |   |             |             |                |
| cnam cong           | thong HRM       | dilet bi                               |               |                      |          | οι ι ά Νι ι Υ΄ Ν           |                  |                 |            |                  |           |             |   |             |             |                |
|                     |                 |                                        |               |                      |          |                            |                  | M CONG          |            |                  |           |             |   |             |             |                |
| STT 4 Tên má        | y chấm công(*)  | <ul> <li>Địa chi IP kết nối</li> </ul> | ↔ Cổng kết ni | õi ↔ Trạng thái kích | n hoạt 🕫 | Loại thiết bị              | +0               | Mã máy        ≠ | Serial Máy | Chuỗi kết nối(*) | P Máy chí | nh(Đồng bộ) | - | Url(nếu có) | +           | Tài khoán 🕫    |
| 1 1                 |                 |                                        | 4370          |                      |          | =)<br>Máy chám công Ronald | Jack/Zkte 1      |                 |            |                  |           |             |   |             |             |                |
| 🔹 🛛 Bấm vào đ       | fây để thêm mới |                                        |               |                      |          |                            |                  |                 |            |                  |           |             |   |             |             |                |
|                     |                 |                                        |               |                      |          |                            |                  |                 |            |                  |           |             |   |             |             |                |
| Nhấn Insert: Thên   | n dòng          |                                        |               |                      |          |                            |                  |                 |            |                  |           |             |   |             |             |                |
| Nhấn F11: Xóa dòi   | ng              |                                        |               |                      |          |                            |                  |                 |            |                  |           |             |   | 😝 Gł        | ni (FS) 🛛 😣 | Đóng (F12)     |
| we have the hard of |                 |                                        |               |                      |          |                            |                  |                 |            |                  |           |             |   |             | 0           | Man (1971)2021 |

- Thêm các dữ liệu tại danh sách quản lý máy chấm công gồm: tên máy chấm công (có thể tự đặt), IP kết nối với máy chấm công, cổng kết nối, chuỗi kết nối (là mã kết nối khi thiết lập thông tin máy chấm công). Nhấn "Ghi" để lưu danh sách máy chấm công

- Thiết lập cài đặt thời gian chạy của tool kết nối: chọn "Nâng cao" chọn "Thiết lập kết nối" sau đó thiết lập thông số, thời gian chạy của tool. Nhấn "Ghi" để lưu lại các cài đặt vừa thiết lập và bắt đầu chạy tool kết nối

| SOFTDREAMS                                   | Dịch vụ tích hợp máy chấm công                                                                                                    | 5432534251 - 🗕 🗙     |
|----------------------------------------------|----------------------------------------------------------------------------------------------------|----------------------|
| Tùy chỉnh Nâng cao                           | Trd giáp                                                                                                    |                      |
| Thiết lập kết Quản lý tải<br>nối khoản       |                                                                                                    |                      |
|                                              | QUẢN LÝ MÁY CHĨM CÔNG                                                                                                    |                      |
| STT # Tên máy chấm công(*)                   | e Bija chi IP kët nëi e Cống kët nëi e Trạng thái kích hoạt e Loại thiết bị e Mã máy e Sental Máy e Chuỗi kết nëi (*) e Máy chinh (Đông bộ) e Lưi(nếu có)<br>😥 – – X | +≥ Tài khoản +≥<br>■ |
| * Bấm vào đây để thêm mới                    | THIẾT LẬP ỨNG DỤNG                                                                                                    |                      |
|                                              | Thời gian bắt đầu: 8 Thời gian kết thúc: 20 Thời gian kết thúc: 20 Thời gian kết thức: 20 Thời gian kết thức: 20 Thời ngày trưởng thứ thay cũng Windows: 7 Có chay   |                      |
|                                              | Bật/Tắt ứng dụng: I⊽ Bật, Cảnh bảo lối qua mail: I Guĩ mail                                                                                                    |                      |
|                                              |                                                                                                    |                      |
|                                              | 🖀 Gh (/FS) 🗶 Déng (/12)                                                                                                    |                      |
|                                              |                                                                                                    |                      |
|                                              |                                                                                                    |                      |
|                                              | Lo <sup>2</sup>                                                                                                    |                      |
|                                              |                                                                                                    |                      |
|                                              |                                                                                                    |                      |
| 4                                            |                                                                                                    | Þ                    |
| Nhấn Insert: Thêm dòng<br>Nhấn F11: Xóa dòng | 📮 ch (f3                                                                                                    | ) 😫 Đóng (F12)       |

# Bước 3: Thực hiện thêm mã chấm công cho nhân viên tại hồ sơ nhân viên trên EasyHRM

Tại màn Nhân sự/Hồ sơ/xem chi tiết thông tin nhân viên để thêm mã chấm công cho nhân viên

|                                      | Mã nhân viên(*)       |                              | Tên nhân viên(*) |   | т                        | ình trạng công tác |   |               | Mã đơn vị                |   |
|--------------------------------------|-----------------------|------------------------------|------------------|---|--------------------------|--------------------|---|---------------|--------------------------|---|
|                                      | T100                  |                              | Vũ Văn Khải      |   |                          | Đang làm việc      |   |               | ICARE01                  |   |
| E                                    | Ảnh xác thực khuôn mặ | t                            |                  | ß |                          |                    |   |               |                          |   |
| Fhông tin làm việc                   |                       |                              |                  |   |                          |                    |   |               |                          |   |
| Phòng ban(*)                         |                       | Chức danh(*)                 |                  |   | Chức vụ                  |                    |   | Ngày bắt đầu  | chức vụ                  |   |
| Phòng Phần mềm EasyHRM Test          | ٩                     | Nhân viên                    |                  |   | Trưởng nhóm KTV phụ ki   | ện                 |   | Chọn ngày     |                          |   |
| gày kết thúc chức vụ                 |                       | Phân loại nhân viên          |                  |   | Thâm niên                |                    |   | Email làm việ | c                        |   |
| Chọn ngày                            | Ë                     | Chính thức                   |                  |   |                          |                    |   | khaivv@sof    | tdreams.vn1              |   |
| lã chấm công                         |                       | Nơi làm việc                 |                  |   | Ngày vào đơn vị          |                    |   | Ngày học việc |                          |   |
| 0032                                 |                       | Công ty ADS                  |                  |   | Chọn ngày                |                    | 8 | Chọn ngày     |                          | ė |
| gày vào thực tập                     |                       | Ngày thử việc                |                  |   | Ngày kết thúc thử việc   |                    |   | Ngày lên chín | h thức                   |   |
| Chọn ngày                            | <b></b>               | Chọn ngày                    |                  | - | 31/03/2024               |                    | 8 | Chọn ngày     |                          |   |
| gày xét duyệt phép                   |                       | Ngày bắt đầu giữ vị trí      |                  |   | Ngày kết thúc giữ vị trí |                    |   | Làm việc nặn  | g nhọc độc hại - Từ ngày |   |
| Chọn ngày                            | <b></b>               | Chọn ngày                    |                  |   | Chọn ngày                |                    | = | Chọn ngày     |                          |   |
| àm việc nặng nhọc độc hại - Đến ngày |                       | Hợp đồng hiện tại            |                  |   | Số hợp đồng              |                    |   | Loại hợp đồn  | 9                        |   |
| Chọn ngày                            | Ê                     |                              |                  |   | 0001                     |                    |   | Demo Nhi E    | )ồng Thành Phố           |   |
| gày ký HĐLĐ                          |                       | Ngày bắt đầu HĐLĐ            |                  |   | Ngày kết thúc HĐLĐ       |                    |   | Ngày bắt đầu  | đóng BHXH                |   |
|                                      | ÷                     | Chọn ngày                    |                  |   | Chọn ngày                |                    | 8 | 01/01/2024    | ļ.                       |   |
|                                      |                       | Mã ca làm việc mặc định      |                  |   | Quản lý trực tiếp        |                    |   | Đối tượng     |                          |   |
| ài khoản đăng nhập                   |                       | ind ou lant tigo tingo ajint |                  |   |                          |                    |   |               |                          |   |

Ấn Lưu và thực hiện vào màn chấm công/dữ liệu vào ra/dữ liệu máy chấm công để xem dữ liệu vào ra từ MCC đẩy lên EasyHRM.

| = | CHÂM CÔNG | Tổng quan | Chấm công | Ca làm việc | Quán lý đơn | Báo cáo | Thiết lậ |
|---|-----------|-----------|-----------|-------------|-------------|---------|----------|
|   |           |           |           |             |             |         |          |

| Mã chấm côn  | ng        |              |                 | gly - Đến ngày 🗂 🤍 | Tim kiếm Lờ  | Chuyến tổng hợp c        | tông Đi muộn về sớm Sửa |
|--------------|-----------|--------------|-----------------|--------------------|--------------|--------------------------|-------------------------|
|              | STT       | Mä nhân viên | Họ tên          | Mã chấm công       | Tên thiết bị | Thời gian                | Thao tác                |
|              | 1         | T105         | Nguyễn Hữu Hoan | 00004              | zkteco       | 31/07/2024 21:23:21      | 2                       |
|              | 2         | 031064017909 | Vũ Minh Tuấn    | 656                | Täng 3B      | 27/07/2024 08:18:40      | 2                       |
|              | 3         | NVK03        | Nguyễn Hải Châu | 539                | Täng 3B      | 27/07/2024 07:30:42      | 2                       |
|              | 4         | VTH          | Vũ Thị Hiện     | 32                 | Täng 3B      | 27/07/2024 00:00:00      | 2                       |
|              | 5         | NVK03        | Nguyễn Hải Châu | 539                | Täng 3B      | 26/07/2024 08:00:53      | 2                       |
|              | 6         | NVK03        | Nguyễn Hải Châu | 539                | Täng 3B      | 23/07/2024 12:31:20      | 2                       |
|              | 7         | T105         | Nguyễn Hữu Hoan | 00004              | zkteco       | 23/07/2024 07:24:12      | 2                       |
|              | 8         | NVK03        | Nguyễn Hải Châu | 539                | Täng 3B      | 22/07/2024 19:13:47      | 2                       |
|              | 9         | NVK03        | Nguyễn Hải Châu | 539                | Täng 3B      | 19/07/2024 08:00:00      | 2                       |
|              | 10        | VTH          | Vũ Thị Hiện     | 32                 | Täng 3B      | 22/05/2024 18:20:36      |                         |
|              | 11        | VTH          | Vũ Thị Hiện     | 32                 | Täng 3B      | 21/05/2024 17:54:42      | 2                       |
|              | 12        | VTH          | Vũ Thị Hiện     | 32                 | Täng 3B      | 21/05/2024 16:57:26      | 2                       |
|              | 13        | VTH          | Vũ Thị Hiện     | 32                 | Täng 3B      | 21/05/2024 08:00:40      | Z                       |
|              | 14        | T105         | Nguyễn Hữu Hoan | 00004              | zkteco       | 02/05/2024 21:24:39      | 2                       |
|              | 15        | T105         | Nguyễn Hữu Hoan | 00004              | zkteco       | 02/05/2024 21:24:39      | 2                       |
| ống số bản g | hi: 10064 |              |                 |                    |              | 1-15 bán ghi < 1 2 3 4 5 | 671 > 15 / trang ~      |

#### HƯỚNG DẪN LẤY THÔNG TIN MÁY CHẤM CÔNG TỪ PHẦN MỀM ĐI KÈM MÁY CHẤM CÔNG WISE EYE

Bước 1: Đăng nhập phần mềm đi kèm máy chấm công

Bước 2: Chọn "Khai báo máy chấm công"

Bước 3: Lấy ra các thông tin Địa chỉ IP, Port (Cổng kết nối)

| 🚽 🛈       | 🥭 🖻 🔹                                              | Wise Eye                                          | /e On 39 [Đăng nhập: admin] - Khai báo máy chấm công — |    |
|-----------|----------------------------------------------------|---------------------------------------------------|--------------------------------------------------------|----|
| Win Ere   | Dữ liệu Máy chấm công                              | Cài đặt chấm công                                 | Chấm công và báo biểu Hoạt động từ máy chủ Wise Eye    |    |
| Khai      | i bảo máy chấm công  Tải<br>ữ liệu chấm công 🚺 Tải | nhân viên về máy tính<br>nhân viên lên máy chấm c | 😜 Hoạt động khác<br>công 🚜 Dữ liệu từ ổ đĩa USB        |    |
|           |                                                    | Máy chấm (                                        | công ry                                                |    |
| 🚹 Khai    | báo máy chấ 🛛 🛛 🍇 Quả                              | n lý nhân viên  🚺                                 | 🖭 Sắp xếp lịch trình ch 🗵 🖊 🚺 Tải nhân viên lên m 💌    | ₹× |
| 🕂 Thêm mớ | ýi 🔛 Lưu 🗙 Xóa 🛛 🐑 Làm tươi                        | i 8.3                                             |                                                        |    |
| Danh sách | máy                                                | 2: 11:2                                           | Chi tiết                                               |    |
| Số máy    | lên mây<br>Méw 1                                   | Địa chi IP                                        | Sô máy 2 V I lên miên                                  |    |
| 2         | Máy 2                                              | 192.168.1.246                                     | Tên máy Máy 2                                          |    |
|           |                                                    |                                                   | Loại kết nối TCP/IP V                                  |    |
|           |                                                    |                                                   | Cổng COM 1                                             |    |
|           |                                                    |                                                   | Tốc độ COM 115200 ~                                    |    |
|           |                                                    |                                                   | Tên miền                                               |    |
|           |                                                    |                                                   | Địa chỉ IP 192 - 168 - 1 - 205                         |    |
|           |                                                    |                                                   | Mật mã                                                 |    |
|           |                                                    |                                                   | Port 4370                                              |    |
|           |                                                    |                                                   | Ső séri 2731580507358 Láy số sêri                      |    |
|           |                                                    |                                                   | Số đăng ký 3993191031704                               |    |
|           |                                                    |                                                   | Giờ tải cuối 24/08/2024 14:53:17 荣                     |    |
|           |                                                    |                                                   | Chu kỳ tải 24 📮 (giờ)                                  |    |
|           |                                                    |                                                   | Thời gian lỗi 60 📮 (giây)                              |    |
|           |                                                    |                                                   | Sư kiện tải                                            |    |
|           |                                                    |                                                   | ✓ Chấm công ✓ Sư kiên                                  |    |
|           |                                                    |                                                   | Hình chấm công 📈 Đăng ký nhân viên mới                 |    |
|           |                                                    |                                                   | ☐ Thay đổi thông tin nhận viện ☐ Đăng ký vận tay mới   |    |
|           |                                                    |                                                   |                                                        |    |
| L         |                                                    |                                                   |                                                        |    |